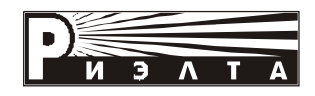

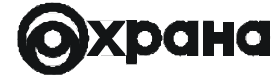

ЗАО «РИЭЛТА»

# ПРИБОР ПРИЕМНО-КОНТРОЛЬНЫЙ ОХРАННО-ПОЖАРНЫЙ

## «Ладога-А»

ППКОП0103040059-8/80-2

## КЛАВИАТУРА ВЫНОСНАЯ «Ладога КВ-А»

Инструкция пользователя

## Содержание:

| 1. Краткое описание прибора приемо-контрольного охран-не | 0- |
|----------------------------------------------------------|----|
| 1 1 Нарионалиа прибара                                   | л  |
| 1.2 Состав прибора                                       | .4 |
| 2 Клавиатура выносная «Лалога КВ-А»                      | 6  |
| 2.1 Функции клавиш в режиме управления прибором          | .6 |
| 2.2 Светодиодная индикация                               | .6 |
| 2.3. Порядок работы с прибором                           | .7 |
| 2.4 Постановка на охрану (режим полной охраны)           | .8 |
| 2.5 Постановка на охрану (режим частичной охраны)        | .8 |
| 2.6 Прерывание процесса постановки на охрану             | .9 |
| 2.7 Снятие с охраны                                      | .9 |
| 2.8 Просмотр состояния раздела                           | .6 |
| 2.9 Исключение зон из охраны1                            | 10 |
| 2.10 Восстановление исключенных зон1                     | 10 |
| 2.11 Пересброс питания шлейфов сигнализации с клавиа     | a- |
| туры1                                                    | 11 |
| 2.12 Просмотр памяти событий1                            | 11 |
| 2.13 Создание/изменение/удаление пользователя1           | 12 |
| 2.13.1 Создание пользователя1                            | 13 |
| 2.13.2 Изменение прав пользователя1                      | 15 |
| 2.13.3 Удаление пользователя1                            | 16 |
| 2.14 Изменение пароля администратора1                    | 16 |
| 2.15 Подача извещения о пожаре с клавиатуры1             | 17 |
| 2.16 Отмена вывода сообщений зон/блоков на дисплей       |    |
| клавиатуры1                                              | 17 |
| 2.17 Постановка на охрану всех разделов1                 | 18 |
| 2.18 Другой раздел1                                      | 18 |
| Предметный указатель1                                    | 19 |

#### 1.Краткое описание прибора приемо-контрольного охранно-пожарного ППКОП 010304059-8/80-2 «Ладога-А»

#### 1.1 Назначение прибора

Прибор предназначен для централизованной или автономной охраны объектов (офисов, гаражей, дач, квартир, торговых помещений, складов и т.д.).

Прибор осуществляет прием извещений посредством контроля значений входных сопротивлений шлейфов сигнализации (ШС) и (или) от адресных извещателей по адресному шлейфу сигнализации (АШС).

| адресные<br>извещатели: «Ладога ИК-А», «Ладога ИКШС-А»,<br>«Ладога ЗВ-А», «Ладога ПД-А»,<br>«Ладога ПП-А»;<br>извещатели<br>магнитоконтакт-<br>ные и электро-<br>контактные: «ИО102-6», «ИП 103-7»,<br>«ИО102-2-1» и подобные:                                                 | ИСПОЛЬЗОВАТЬСЯ:                                                | щателей, включаемых в шС, могут                                                                                                    |
|----------------------------------------------------------------------------------------------------|----------------------------------------------------------------|----------------------------------------------------------------------------------------------------|
| извещатели «ИО101-2, «Фольга», «ИО102-1/1А»,<br>магнитоконтакт-<br>ные и электро-<br>контактные: «ИО102-6», «ИП 103-7»,<br>«ИП 105-2-1» и подобные:                                                                                                    | адресные<br>извещатели:                                        | «Ладога ИК-А», «Ладога ИКШС-А»,<br>«Ладога ЗВ-А», «Ладога ПД-А»,<br>«Ладога ПП-А»;                                                                                                    |
|                                                                                                    | извещатели<br>магнитоконтакт-<br>ные и электро-<br>контактные: | «ИО101-2, «Фольга», «ИО102-1/1А»,<br>«ИО102-2», «ИО102-4», «ИО102-5»,<br>«ИО102-6», «ИП 103-7»,<br>«ИП 105-2-1» и подобные;                                                                                                    |
| извещатели,<br>имеющие на<br>выходе реле: «Фотон-10», «Фотон-12», «Фотон-Ск»,<br>«Фотон-10», «Фотон-12», «Фотон-Ск<br>2», «Фотон-Ш», «Орлан», «Орлан-<br>Ш», «Стекло-3», «Шорох-2», «Аргус<br>2», «Аргус-3», «Арфа», «Сокол-2»,<br>«Сокол-3», «Сова-2», «Эхо-А» и<br>подобные; | извещатели,<br>имеющие на<br>выходе реле:                      | «Фотон-9», «Фотон-СК», «Фотон-6»,<br>«Фотон-10», «Фотон-12», «Фотон-СК-<br>2», «Фотон-Ш», «Орлан», «Орлан-<br>Ш», «Стекло-3», «Шорох-2», «Аргус-<br>2», «Аргус-3», «Арфа», «Сокол-2»,<br>«Сокол-3», «Сова-2», «Эхо-А» и<br>подобные; |
| извещатели с<br>электропитанием<br>по ШС: «ИП 212-3С», «ИП 212-5М»,<br>«ИП 212-44», «Окно-5», «Волна-5»,<br>«Фотон-15», «Фотон-12-1», «Фотон-<br>Ш-1», «Шорох-1», «Стекло-2» или<br>аналогичные по выходным<br>параметрам.                                                     | извещатели с<br>электропитанием<br>по ШС:                      | «ИП 212-3С», «ИП 212-5М»,<br>«ИП 212-44», «Окно-5», «Волна-5»,<br>«Фотон-15», «Фотон-12-1», «Фотон-<br>Ш-1», «Шорох-1», «Стекло-2» или<br>аналогичные по выходным<br>параметрам.                                                     |
| Электропитание от внешнего резервного источника<br>пита-ния с номинальным<br>напряжением 12 В                                                                                                    | Электропитание                                                 | от внешнего резервного источника<br>пита-ния с номинальным<br>напряжением 12 В                                                                                                    |

#### Прибор осуществляет передачу извещений:

- по коммутируемым телефонным линиям на пульт централизованной охраны системы передачи извещений (ПЦО СПИ) «Фобос», «Нева-10М», «Центр-КМ», «Центр-КМ-01» или аналогичные размыканием/замыканием контактов реле;
- по занятым телефонным линиям в протоколе «Атлас-3», «Атлас-6», «Фобос-ТР» при использовании оконечных устройств, подключаемых к контактам реле.

Прибор предназначен для непрерывной круглосуточной работы.

## 1.2 Состав прибора:

- блок центральный (БЦ-А);
- модуль адресного шлейфа сигнализации (МАШ);
- клавиатура выносная матричная (КВ-М-А);
- блок расширения шлейфов сигнализации (БРШС-А);
- блок релейных выходов (БРВ-А);
- блок выносной индикации (БВИ-А);
- блок сопряжения с персональным компьютером (БСПК-А);
- многократно перезаписываемое постоянное
- запоминающее устройство (МППЗУ);
- извещатель охранный объемный оптико-электронный (ИК-А);
- извещатель охранный объемный оптико-электронный (ИКШС-А);
- извещатель охранный поверхностный звуковой (ЗВ-А);
- извещатель пожарный дымовой (ПД-А);
  извещатель пожарный пламени (ПП-А).

В минимальной конфигурации прибор «Ладога-А» состоит из блока центрального БЦ-А, клавиатуры выносной матричной КВ-М-А и блока расширения шлейфов сигнализации БРШС-А.

#### 2. Клавиатура выносная «Ладога КВ-А»

## 2.1 Функции клавиш в режиме управления прибором

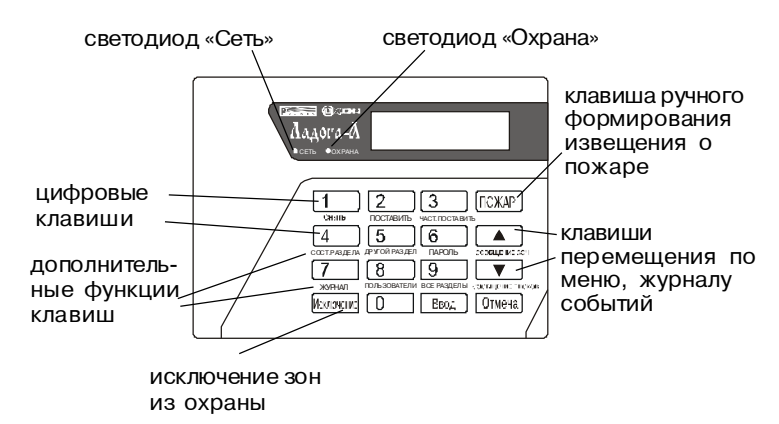

#### 2.2 Светодиодная индикация

| Светодиод | Горит                                                                             | Не горит                                                                                                    | Мигает                                                                                      |
|-----------|-----------------------------------------------------------------------------------|----------------------------------------------------------------------------------------------------|---------------------------------------------------------------------------------------------|
| Сеть      | Питание в<br>норме                                                                | Низкое напря-<br>жение питания                                                                                             |                                                                                             |
| Охрана    | Все разделы,<br>приписанные к<br>данной<br>клавиатуре,<br>поставлены на<br>охрану | Хотя бы один<br>раздел, припи-<br>санный к дан-<br>ной к клавиату-<br>ре, снят с охра-<br>ны (не постав-<br>лен на охрану) | Хотя бы один<br>раздел,<br>приписанный к<br>данной<br>клавиатуре,<br>находится в<br>тревоге |

## 2.3 Порядок работы с прибором

Для управления прибором с клавиатуры необходимо выполнить следующую последовательность действий:

Ввести пароль
 На дисплее клавиатуры

появится сообщение:

Р-ХХ *СОСТОЯНИЕ* ВВЕДИТЕ КОМАНДУ

где XX - номер раздела;

*СОСТОЯНИЕ* - ВОЗМОЖНЫЕ СОСТОЯНИЯ РАЗДЕЛА: ГОТОВ, НЕ ГОТОВ, ОХРАНА, ЧАСТИЧНАЯ ОХРАНА, ТРЕВОГА, СЕРВИС.

3. Если разрешен доступ к нескольким разделам, введите номер раздела.

4. Нажмите клавишу, дополнительная функция которой соответствует нужной команде.

Список команд, доступных из режима управления прибором:

| Клавиша    | Доп. функция клавиши | Описание                                                               |
|------------|----------------------|------------------------------------------------------------------------|
| 1          | СНЯТЬ                | снять раздел с охраны                                                  |
| 2          | поставить            | поставить раздел на охрану                                             |
| 3          | част. поставить      | частичная постановка раздела на охрану                                 |
| 4          | сост. раздела        | показать состояние раздела                                             |
| 5          | другой раздел        | перейти к работе с другим<br>разделом                                  |
| 6          | пароль               | изменить пароль администратора                                         |
| 7          | журнал               | просмотреть журнал событий                                             |
| 8          | пользователи         | создание, изменение, удаление<br>пользователя                          |
| 9          | все разделы          | поставить на охрану разделы, к<br>которым пользователь имеет<br>доступ |
|            | сообщение зон        | отменить вывод на клавиатуру<br>сообщений зон                          |
| ▼          | сообщение блоков     | отменить вывод на клавиатуру<br>сообщений блоков                       |
| Исключение |                      | исключить зону из охраны                                               |

#### 2.4 Постановка на охрану (режим полной охраны)

- введите пароль;

- если разрешен доступ к нескольким разделам, введите номер раздела, нажмите клавишу [Ввод]:

- убедитесь, что на дисплее сообшение:

| P-XX  | ГОТОВ      |
|-------|------------|
| ВВЕДИ | ТЕ КОМАНДУ |

XX - номер раздела - нажмите клавишу [2] (поставить);

- если в системе запрограммирована задержка на выход, начнется обратный отсчет времени, на дисплее при этом появится сообщение:

ПОСТ. РАЗДЕЛА ХХ ЗАЛ. НА ВЫХОЛ 00

- покиньте помещение:

- на дисплее по окончании задержки выхода появится сообщение: 

| ГАЗДЕЛТАА           |   |
|---------------------|---|
| ПОСТАВЛЕН НА ОХРАНУ | 1 |

#### 2.5 Постановка на охрану (режим частичной охраны)

- ввелите пароль:

- если разрешен доступ к нескольким разделам. введите номер раздела, нажмите клавишу [Ввод]:

- убедитесь, что на дисплее сообшение:

| L 1137 |              |
|--------|--------------|
| P-XX   | ГОТОВ        |
| ВВЕДИ  | ITE КОМАНДУ  |
| XX - + | юмер раздела |

- нажмите клавишу [3] (част. поставить);

- если в системе запрограммирована задержка на выход, начнется обратный отсчет времени, на дисплее при этом появится сообщение:

| ПОСТ. РАЗДЕЛА ХХ |  |
|------------------|--|
| ЗАД. НА ВЫХОД 00 |  |

- по окончании задержки выхода на дисплее последовательно появятся сообщения:

8

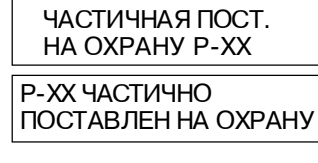

#### 2.6 Прерывание процесса постановки на охрану

- введите пароль;
- на индикаторе появится сообщение:

Р-ХХ СОСТОЯНИЕ ВВЕДИТЕ КОМАНДУ

XX - номер раздела

#### 2.7 Снятие с охраны

P-XX OXPAHA

ХХ - номер раздела

- введите пароль;

- если разрешен доступ к нескольким разделам. введите номер раздела, нажмите клавишу [Ввод]:

- на дисплее сообщение:

4. OXPAHA P-XX ВВЕДИТЕ КОМАНДУ или ВВЕДИТЕ КОМАНДУ ХХ - номер раздела - нажмите клавишу [1] (снять): - на дисплее появится сообще-P-XX СНЯТ С ОХРАНЫ

ние:

## 2.8 Просмотр состояния раздела

- введите пароль;

P-01 FOTOB

- еслиразрешен доступ к нескольким разделам, введите номер раздела, нажмите клавишу [Ввод];

- нажмите клавишу [4] (состояние раздела);

- на дисплее появится сообщение о состоянии раздела, например:

> Ρ-02 ΗΕΓΟΤΟΒ или НАРУШЕНА ЗОНА - 01

#### 2.9 Исключение зон из охраны

Прибор невозможно поставить на охрану, если нарушена хотя бы одна зона. Для постановки на охрану в этом случае можно исключить нарушенные зоны. В приборе могут быть зоны, не разрешенные к исключению.

<u>Внимание!</u> Исключенные из охраны зоны не контролируются. Ручное исключение зон из охраны выполняется перед каждой новой постановкой на охрану.

- если какая-либо зона нарушена, при попытке постановки на охрану на дисплее появится сообщение:

| P-XX    | ΗΕ ΓΟΤΟΒ    |
|---------|-------------|
| ВВЕДИ   | 1ТЕ КОМАНДУ |
| XX - нс | мер раздела |

- для исключения зоны нажмите клавишу [Исключение], на дисплее:

ВВЕДИТЕ НОМЕР ИСКЛЮЧ. ЗОНЫ

- введите двузначный номер \_\_\_\_\_ зоны(например, для зоны №1 - [0][1]);

- если зону невозможно исключить, на дисплее появится сообщение:

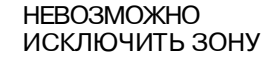

 если не нужно исключать другие зоны, нажмите клавишу [Отмена];

- после выхода из режима исключения зон (после нажатия кнопки [Отмена]), на дисплее появится сообщение об исключении зон:

где ҮҮ-номер зоны; ХХ-номер раздела, которому принадлежит Р-ХХ Р-ХХ

ИСКЛЮЧЕНА ЗОНА P-XX 30HA-YY

- если было исключено несколько зон, их номера будут отображаться по очереди.

Для просмотра списка исключенных зон, войдите в режим исключения и нажмите клавишу [Отмена].

#### 2.10 Восстановление исключенных зон

Повторите процедуру исключения зон. Прибор восстановит зоны для нормального функционирования.

# 2.11 Пересброс питания шлейфов сигнализации с кла-виатуры

Если шлейфы прибора не запрограммированы как шлейфы с автовосстановлением, можно выполнить пересброс их питания с клавиатуры.

- введите пароль;

- если с этой клавиатуры разрешен доступ к нескольким разделам, введите номер раздела, нажмите клавишу [Ввод];

- убедитесь, что на дисплее сообщение:

- нажмите клавишу [1] (снять);
- на дисплее сообщение:

ВВЕДИТЕ КОМАНДУ XX - номер раздела P-XX

Ρ-ΧΧ ΤΡΕΒΟΓΑ

СНЯТ С ОХРАНЫ

- введите пароль;
- если система разбита на разделы: введите номер раздела;
- убедитесь, что на дисплее сообщение:
- нажмите клавишу [1] (снять);

Ρ-ΧΧ ΗΕΓΟΤΟΒ ВВЕДИТЕ КОМАНДУ

СБРОС ШЛЕЙФОВ

P-XX

- на дисплее сообщение:

#### 2.12 Просмотр памяти событий

- введите пароль;

- если разрешен доступ к нескольким разделам, введите номер раздела, нажмите клавишу [Ввод];

- убедитесь, что на дисплее сообщение:

| P-XX   | СС | СТОЯНИЕ |
|--------|----|---------|
| ВВЕДИТ | Έ  | КОМАНДУ |

- нажмите клавишу [7] (журнал);
- на дисплее появятся первые два пункта меню выбора варианта сортировки событий:

где напротив выбранного пункта меню находится символ «->»

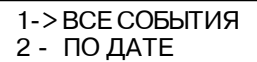

XX - номер раздела

 клавишами ▲ и ▼ или соответствующей цифрой выберите один из возможных вариантов сортировки и нажмите [Ввод]:

- 1 все события:
- 2 по дате:
- 3 по разделу;
- 4 по зоне:
- 5 по тревогам:
- 6 системные сообщения;
- 7 события по зонам.

- на дисплее появится последнее событие из выбранного списка:

 для просмотра сообщений используются клавиши ▲ и ▼ для перехода к предыдущему и последующему событиям соответственно.

- для выхода из режима просмотра протокола событий нажмите клавишу [Отмена].

#### 2.13 Создание/изменение/удаление пользователя

Создание, изменение и удаление пользователей осуществляется при помоши меню:

- 1 СОЗДАТЬ/ИЗМЕНИТЬ ПОЛЬЗОВАТЕЛЯ
  - 1 пароль пользователя
  - 2 список доступа к разделам

- 3 - уровень доступа пользователя

- постановка на охрану
- снятие с охраны
- просмотр журнала событий
- управление реле
- исключение зон
- очистка событий блоков
- права администратора
- 4 сохранить изменения

## 2 - УДАЛИТЬ ПОЛЬЗОВАТЕЛЯ

Доступ к этому меню имеет только администратор системы. Для того, чтобы попасть в меню пользователя: - введите пароль:

- если разрешен доступ к нескольким разделам, введите номер раздела, нажмите клавишу [Ввод];

- на дисплее появится сообщение:

Р-ХХ СОСТОЯНИЕ ВВЕЛИТЕ КОМАНДУ

- нажмите клавишу [8] (пользователи); XX - номер раздела - на дисплее появится первый пункт меню:

| 1 - СОЗД/ИЗМЕНИТЬ |  |
|-------------------|--|
| ПОЛЬЗОВАТЕЛЯ      |  |

#### 2.13.1 Создание пользователя

- войдите в меню пользователя, на дисплее отобразится первый пункт меню пользователя: 1 - СОЗД/ИЗМЕНИТЬ

- нажмите [Ввод];
- на дисплее появится: где ХХ - номер пользователя;

| ПОЛЕЗОВАТЕЛЯ      |
|-------------------|
| ВВЕЛИТЕ НОМЕР     |
| ПОЛЬЗОВАТЕЛЯ - ХХ |

- введите двузначный номер пользователя (например, для польз. №2 - [0] [2]);

- на дисплее появится:

| СОЗДАТЬ ПОЛЬЗО- |     |     |
|-----------------|-----|-----|
| ВАТЕЛЯ -        | XX? | HET |

- клавишами ▲ или ▼ измените «НЕТ» на «ДА» и нажмите [Ввод];

- на дисплее появится первый пункт подменю создания пользователя: 1 - ПАРОЛЬ

ПОЛЬЗОВАТЕЛЯ

Клавишами ▲ и ▼ выберите нужный пункт подменю и нажмите [Ввод].

1 - Пароль пользователя

В этом пункте меню назначается четырехзначный пароль пользователя.

- на дисплее:
- нажмите [Ввод];
- 1 ПАРОЛЬ ПОЛЬЗОВАТЕЛЯ ПАРОЛЬ -ПОЛЬЗОВАТЕЛЬ - XX
- на дисплее: где XX - номер пользователя;
- введите четырехзначный пароль пользователя;

- на дисплее:

1 - ПАРОЛЬ ПОЛЬЗОВАТЕЛЯ

#### 2 - Список доступа к разделам

В этом пункте меню определяются разделы, доступ к которым разрешен данному пользователю.

- перейдите к пункту меню «2 - Список доступа к разделам»:

- нажмите [Ввод];

- на дисплее появится сообшение:

- выберите номера разделов. доступных для данного пользователя. П-XX 0123456789 номер  $\bigcirc$ 

пользователя

единицы десятки

2 - СПИСОК ДОСТУПА

К РАЗДЕЛАМ

Номера разделов отображаются числом составляющих десятков и единиц:

- переключение количества десятков производится клавишами ▲ и ▼:

- значение единиц выбирается цифровыми клавишами и отображается символом «\*» под соответствующей цифрой.

#### Пример:

Пользователю №9 разрешен доступ к разделам 1, 3, 28. для пользователя 09 выберите пункт меню:

- нажмите [Ввод]; 2 - СПИСОК ДОСТУПА К РАЗДЕЛАМ - на дисплее появится: П- 09 0123456789 00 - нажмите 1, 3; - на дисплее под цифрами 1 и 3 появятся символы «\*»: П- 09 0123456789 00 \* \* - нажмите 2 раза клавишу **v**, таким образом Вы перейдете к номерам разделов с 20 по 29: Π- 09 0123456789 02 нажмите 8: - на дисплее под цифрой 8 появится символ «\*»: П- 09 0123456789 02 14

3 - Уровень доступа пользователя

В этом меню определяются права пользователя по упра-влению модобида.

- перейдите к пункту меню «З - Уровень доступа поль-зователя»:

- нажмите [Ввод].

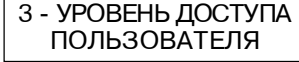

Переход между подпунктами этого меню осуществляется при нажатии клавиши [Ввод]. Переход к предыдушему подпункту меню осуществляется клавишей [Отмена]. Выбор значения производится клавишами ▲ и ▼.

#### 4 - Сохранить изменения

- выберите этот пункт, чтобы сохранить все внесенные изменения: 4 - СОХРАНИТЬ

- нажмите клавишу [Ввод]:

- на дисплее появится сообщение:

СОЗДАНИЕ ПОЛЬЗОВАТЕЛЯ...

ИЗМЕНЕНИЯ

ПОЛЬЗОВАТЕЛЬ

СОЗДАН

- затем:

Если появилось сообщение о том, что пользователь не создан, проверьте правильность вводимой информации. Пользователь не будет создан, если ему приписан несуществующий раздел или задан пароль, уже назначенный другому пользователю.

#### 2.13.2 Изменение прав пользователя

Изменение прав существующего пользователя производится через то же меню, что и создание нового пользователя, Однако, в этом случае в меню отсутствует пункт «пароль пользователя». так как пароль назначается один раз при создании нового пользователя.

- войдите в меню пользователя;
- введите двузначный номер пользователя;
- внесите необходимые изменения:
- сохраните изменения.

#### 2.13.3 Удаление пользователя

Удаление пользователей осуществляется через меню пользователя.

- войдите в меню пользователя; 2 УДАЛИТЬ
- выберите пункт меню:
- нажмите клавишу [Ввод];на дисплее появится:
- ПОЛЬЗОВАТЕЛЯ ВВЕДИТЕ НОМЕР ПОЛЬЗОВАТЕЛЯ - 01

УДАЛИТЬ ПОЛЬЗО-

ВАТЕЛЯ - ХХ? НЕТ

- введите двузначный номер пользователя;
- на дисплее появится:
- клавишами 🛦 или 🔻 измените
- «НЕТ» на «ДА»;
- нажмите [Ввод];
- на дисплее поледовательно появятся сообщения:

| Примечание: В системе вс         | удаление<br><sub>е-</sub> ПОЛЬЗОВАТЕЛЯ |
|----------------------------------|----------------------------------------|
| гда должен быть хотя бы один пол | ь-                                     |
| зователь с правами администрат   | о- ПОЛЬЗОВАТЕЛЬ                        |
| ра.                              | УДАЛЕН                                 |

#### 2.14 Изменение пароля администратора

Пользователь, имеющий права администратора, может изменить свой пароль. Для этого:

| - введите пароль, на дисплее                 | Р-ХХ <i>СОСТОЯНИЕ</i> |
|----------------------------------------------|-----------------------|
| появится:                                    | ВВЕДИТЕ КОМАНДУ       |
| - нажмите [6] (пароль), на дисплее появится: |                       |

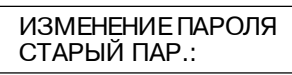

- введите старый пароль (4 символа), на дисплее появится:

|                                                 | ИЗМЕНЕНИЕ ПАРОЛЯ<br>НОВЫЙ ПАР.:  |  |
|-------------------------------------------------|----------------------------------|--|
| - введите новый пароль (4 символа), на дисплее: |                                  |  |
| - подтвердите новый пароль;                     | ИЗМЕНЕНИЕ ПАРОЛЯ<br>ПОВТОР ПАР.: |  |
|                                                 |                                  |  |

- после этого начнется процедура
- смены пароля;
- на дисплее:
- затем:

| ПОПЫТКА СМЕНЫ<br>ПАРОЛЯ |  |
|-------------------------|--|
|                         |  |

ПАРОЛЬ УСПЕШНО ИЗМЕНЕН

Если попытка смены пароля не удалась, выберите другой пароль.

### 2.15 Подача извещения о пожаре с клавиатуры

- нажмите [0], [1];
- нажмите клавишу [ПОЖАР].

# 2.16 Отмена вывода сообщений зон на дисплей клавиатуры

- введите пароль;

- если разрешен доступ к нескольким разделам, введите номер раздела, нажмите клавишу [Ввод];

- на дисплее появится сообщение:

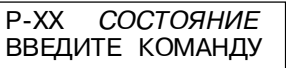

XX - номер раздела

- нажмите клавишу 🔺 (сообщения зон).

# Отмена вывода сообщений блоков на дисплей клавиатуры

- введите пароль;

- если разрешен доступ к нескольким разделам, введите номер раздела, нажмите клавишу [Ввод];

- на дисплее появится сообщение:

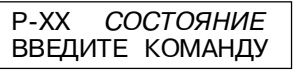

XX - номер раздела

- нажмите клавишу 🔻 (сообщения блоков).

#### 2.17 Постановка на охрану всех разделов

Если пользователю разрешен доступ к нескольким разде-лам, все эти разделы можно поставить на охрану одно-временно. Для этого:

- введите пароль;
- на дисплее сообщение:

| ВВЕДИТЕ НОМЕР |  |
|---------------|--|
| РАЗДЕЛА:      |  |

- введите номер любого раздела, к которому разрешен доступ Вашим паролем, или нажмите клавишу [Ввод]; - нажмите клавишу [9] (все разделы);

- сообщения о постановке каждого из разделов будут появляться после истечения задержки на выход соответствующего раздела;

- покиньте помещение.

РАЗДЕЛ XX ПОСТАВЛЕН НА ОХРАНУ

Внимание! Если один или несколько разделов не готовы к постановке на охрану, эти разделы не будут поставлены на охрану, и сообщение о постановке на дисплее клавиатуры не появится.

## 2.18 Другой раздел

Если пользователю разрешен доступ к нескольким разде-лам, переход к редактированию другого раздела можно выполнить следующим образом:

- на дисплее клавиатуры сообщение:

| P-XX  | СС | ОСТОЯНИЕ |
|-------|----|----------|
| ВВЕДИ | ΤE | команду  |

- нажмите [5] (другой раздел);

- на дисплее появится сообщение:

|                                                  | ВВЕДИТЕ НОМЕР<br>РАЗДЕЛА:                             |
|--------------------------------------------------|-------------------------------------------------------|
| - введите номер раздела, нажмит<br>- на дисплее: | е [Ввод];<br>Р-ҮҮ <i>СОСТОЯНИЕ</i><br>ВВЕДИТЕ КОМАНДУ |

#### Предметный указатель:

Извещение о пожаре - 3,14

## 3

И

Зона восстановление исключенных зон - 7 исключение зоны - 4,7 отмена вывода на клавиатуру сообщений зон - 4,14

## п

Пароль

изменение пароля администратора - 13 изменение пароля пользователя - 12 смена пароля - 14

Пересброс питания - 8

#### Пользователь

изменение прав - 4,9,12 создание - 4,9,10,12 удаление - 4,9,13

#### Постановка

на охрану - 3,4,5 на охрану всех разделов - 4,15 прерывание процесса постановки - 6

### Просмотр

журнала событий - 4 памяти событий - 8 состояния разделов - 6 Ρ

## Раздел

другой раздел - 4, 15 поставлен/снят с охраны - 3,4 пример доступа к разделам - 11 просмотр состояния - 6 состояние - 4 список доступа к разделам - 11

## Режим

полной охраны - 5 частичной охраны - 5

## С

## Снятие

с охраны - 3,4,6

## Уровень доступа

пользователя- 4,12 9